## JOIN OUR CREW At McDonald's

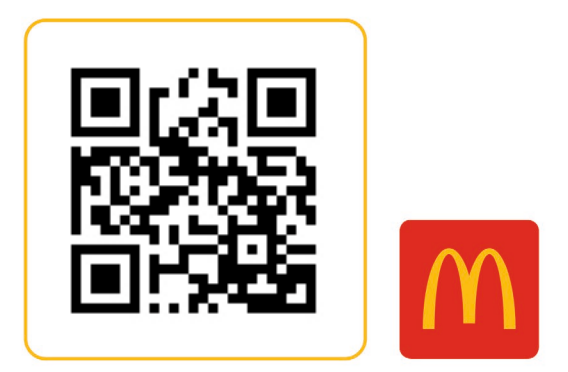

Whether it's a first job, a job before the dream job, or the job that turns into a career. See what we can do for you.To apply to work in this restaurant use the QR code or visit **apply.mcdonalds.com.au** 

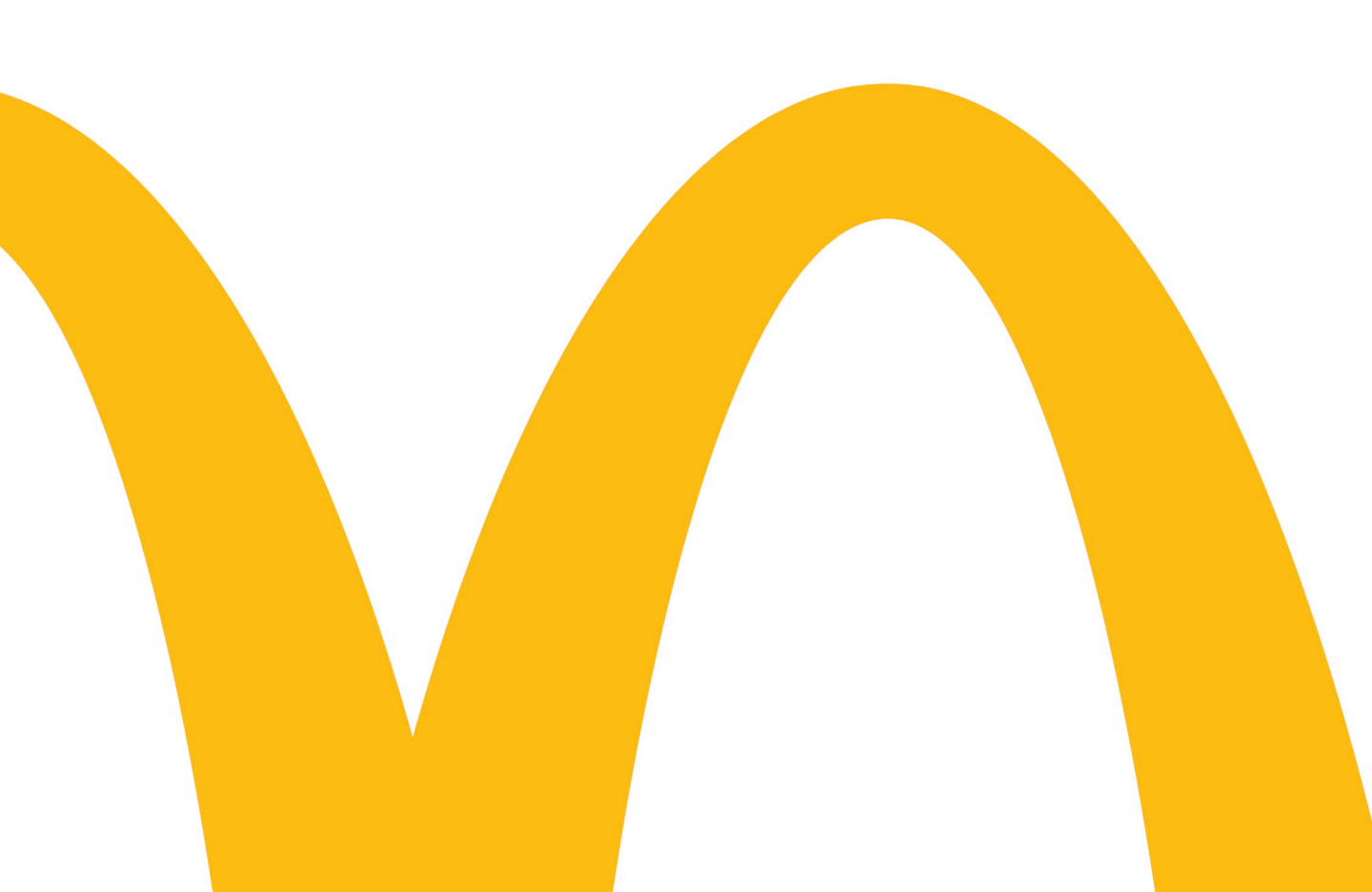

## INSTRUCTIONS: Setting up a QR Code to Smart Recruiters

- Step 1 Log on to SmartRecruiters
- Step 2 Find your Job Ad under the JOBS tab
- Step 3 Copy the website link from top of the job page

| <mark>Ѕ</mark> Д јовѕ                                                                                                    | PEOPLE ANALYT            | ICS                  |                |             |  |
|----------------------------------------------------------------------------------------------------|--------------------------|----------------------|----------------|-------------|--|
| Crew Member<br>21-29 Central Ave, Thornleigh NSW 2120, Australia • REF51R • https://smrtr.io/4PTmf<br>• Status: OFFER • • Public • Apr 21, 2020 |                          |                      |                |             |  |
| New                                                                                                    | 10 <b>-</b><br>In-review | 20-<br>Interview     | 26▼<br>Offered | 22<br>Hired |  |
| PEOPLE                                                                                                    |                          | <b>O</b><br>SOURCING | ACTIVITY       |             |  |

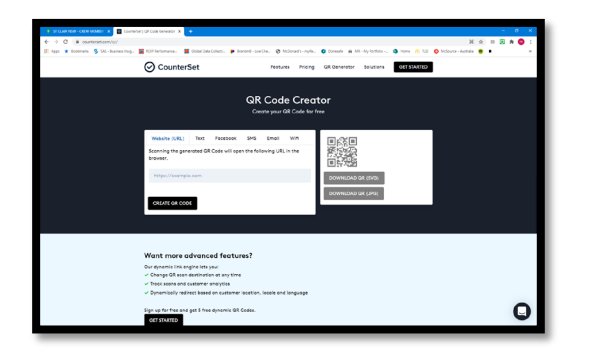

Step 4 – In a separate tab go to <u>https://www.counterset.com/qr/</u>. This is a free QR code creator website. Paste the website link from Step 3 into the appropriate section then click "CREATE QR CODE"

| QR Code Creator<br>Create your GR Code for free                                                                             |                                          |  |  |  |
|----------------------------------------------------------------------------------------------------|------------------------------------------|--|--|--|
| Wabuite (URL) Text Facebook SMS Email Wiff<br>Scanning the generated GR Code will open the following URL in the<br>browser. |                                          |  |  |  |
| http://job.amotreerulter.com/oneclies-ul/compony/McDanaleu<br>CREATE OR CODE                                                | DOWNLOAD GR (\$VG)<br>DOWNLOAD GR (\$VG) |  |  |  |

Step 5 – Download SVG or JPG file and insert onto your recruitment poster